# HƯỚNG DẪN SỬ DỤNG HỆ THỐNG QUẢN LÝ ĐÀO TẠO TÍN CHỈ EduManUni

# I. TÀI KHOẢN

Mỗi sinh viên sử dụng hệ thống cần phải có một tài khoản để đăng nhập, tài khoản bao tên tài khoản và mật khẩu.

- Tên tài khoản chính là mã số sinh viên. Để biết tên tài khoản, sinh viên chọn mục **Tra cứu** sinh viên trên menu ngang và làm theo hướng dẫn như hình sau.

- Mật khẩu mặc định được thiết lập dựa vào ngày sinh, chẳng hạn sinh viên sinh ngày 18/05/1996 sẽ có mật khẩu là **18051996**.

| 😨 Tra cau amh viên           | Thời khóa biểu 📔 Lịch cố              | ng tác 📔 Chương trình đào tạo                             | Tar liệu điện từ Thông lin                           |                                                      |
|------------------------------|---------------------------------------|-----------------------------------------------------------|------------------------------------------------------|------------------------------------------------------|
| Trang chủ 1 Chọn mỹ<br>này   | IC RA CỨU THÔNG TIN SINH VIỆ          | n 2 Nhập tim k                                            | hông tin<br>iểm                                      |                                                      |
| VG · Cercaiu tá chức •       |                                       | Ho và tên: dung<br>Học lớp:                               |                                                      |                                                      |
| 🙂 + Các ngành đào tạo 🔹      |                                       | Luru ý: Nhập tối thiểu một<br>nhập một pi                 | trong các thông lin trên, có thể<br>lần hoặc đầy đủ. |                                                      |
| Số cấp bằng                  |                                       | Tra citu                                                  | Жба                                                  |                                                      |
| O<br>≥ Danh bạ điện thoại    |                                       | 3 Nhāp nút                                                | ly 3 kết quá.                                        |                                                      |
| Hinh ành hoạt động           | STT Ho lót                            | ron ron lóp                                               | Highnh học                                           | Bặc học Chi tiết                                     |
| 공 · Video hoạt động          | 1 Nguyễn Thị                          | Dung KT02                                                 | Kế toán                                              | Cao đẳng                                             |
| S , Đông gáp ý kiến          | 2 Nguyễn Thị Mỹ<br>3 Nguyễn Thị Thanh | Dung HTD01<br>Dung HTD01                                  | Hệ thống điện<br>Hệ thống điện                       | <ul> <li>4 Nhip để xem</li> <li>thông tin</li> </ul> |
| 🕤 Tra cứu sinh viên          | Thời khóa biểu 📔 Lịch có              | ng tác 📔 Chương trình đào tạo                             | Tai sêu đên từ 📔 Thông tin                           | Lién hé                                              |
| 🚽 🔹 Trang chú                | THÔNG TIN SINH VIÊN                   |                                                           |                                                      | 5 Lây mã số sự<br>tại đây                            |
| Š · Giði thiệu               | H                                     | và tin : NGUYÊN THỊ DUN                                   | G Mā số SV :                                         | 00004                                                |
| 🖉 + Cơ cấu tố chức 🕴         | N                                     | pày sinh :                                                | Noi sinh :                                           | Thanh Hóa                                            |
| Ö<br>🙂 • Các ngành đảo tạo 🔹 | E CON E                               | ộ khẩu thường trú : Tổ 29 - Bắc Mỹ An<br>a chỉ liên lạc : | - Ngũ Hành Sơn - ĐN                                  |                                                      |
| Số cấp bằng                  | NO PHOTO DI                           | ên thoại :                                                |                                                      |                                                      |
| 💡 🔹 Danh bạ điện thoại       | N                                     | gành học : Kế toán                                        | Hệ đào tao :                                         | Cao đảng                                             |
| 📅 🔸 Hình ành hoạt động       | Ló                                    | йр: КТ02                                                  | Khóa học :                                           |                                                      |

**Lưu ý**: Nếu có bất kỳ vấn đề gì về tài khoản và không thể đăng nhập được, sinh viên liên hệ trực tiếp với Phòng Đào tạo để được trợ giúp.

# II. HƯỚNG DẪN SỬ DỤNG

## 1. Đăng nhập hệ thống

- Nhập tên tài khoản và mật khẩu, chọn mục Sinh viên và nhắp vào nút **Đăng nhập** để đăng nhập hệ thống.

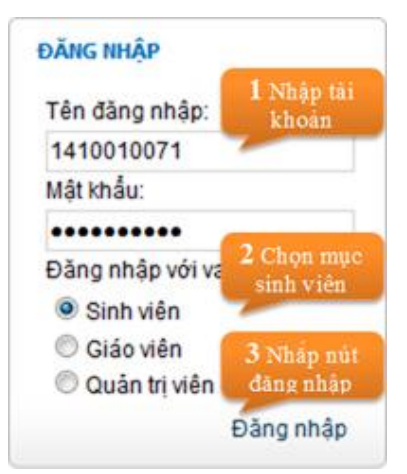

- Sau khi đăng nhập lần đầu tiên, hệ thống bắt buộc người sử dụng phải đổi mật khẩu trước khi sử dụng, mật khẩu phải có độ dài tối thiểu **6 ký tự**.

**Lưu ý**: Sinh viên phải bảo vệ mật khẩu của mình và tuyệt đối không được tiết lộ cho bất kỳ ai, những sai sót thông tin trong những trường hợp như vậy sinh viên phải chịu hoàn toàn trách nhiệm.

## 2. Đăng xuất hệ thống

Sau khi đã đăng nhập, sinh viên phải đăng xuất hệ thống trước khi ngừng sử dụng. Việc không đăng xuất có thể bị người khác đăng nhập vào chính tài khoản của mình và làm sai sót thông tin.

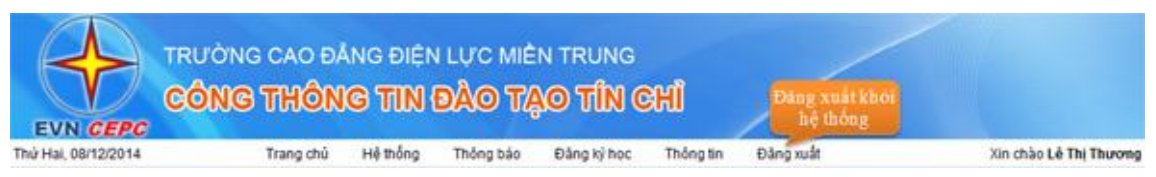

### 3. Đổi mật khẩu

Khi sinh viên có nhu cầu đổi mật khẩu, vào **Hệ thống**  $\rightarrow$  chọn **Đổi mật khẩu** và thực hiện như hướng dẫn trên hình.

| ĐỔI MẬT KHẦU |                    |        | 1 Shin mit     |
|--------------|--------------------|--------|----------------|
|              | Mật khẩu cũ :      |        | kháu           |
|              | Mật khẩu mới :     |        |                |
|              | Nhập lại mix mới : |        | 2 Lou thay doi |
|              | Thoát              | Đống y |                |

Mật khẩu mới phải khác mật khẩu cũ và có độ dài tối thiểu 6 ký tự, khi đổi mật khẩu sinh viên nên tắt chế độ gõ tiếng Việt.

#### 4. Xem thông báo

#### a. Thông báo chung

Là những nội dung thông báo dành cho sinh viên toàn trường, để xem vào **Thông báo**  $\rightarrow$  chọn mục **Thông báo chung**.

| THÔNG BÃO CHUNG                                                                                                    |
|----------------------------------------------------------------------------------------------------|
| 🗄 Hiến thị tắt cả                                                                                                  |
| Thông báo về việc đăng kỳ học phần Học kỳ 2 (năm học 2014 - 2015) 1528 (0812/2014     Nhập vào từng     mun đả xem |
| Thống bảo về việc mở lớp học lại và cải thiện học phản Giáo dục thể chất 13 45 (\$5642012                          |
| Nhắp vào đây để xem chi bết.                                                                                       |
| Thông báo nghỉ học tạm thời trong ngày 25/10/2014 12:53 (2005/2012                                                 |
| * Thông bảo số 1 của Ban tổ chức Hội trại 1220/2003/2012                                                           |
| <ul> <li>Thông bảo về việc thu học phí học kỳ l năm học 2014-2015 19:52 (26/09/2011</li> </ul>                     |
| Kế hoạch học tập của lớp TCK24 17.28121/992011                                                                     |
| Thông bảo khắn : V/v nộp học phi học phần Khóa luận tốt nghiệp 10:33 (12:06/2011                                   |
| <ul> <li>Tổ chức thi giữa kỳ trực tuyển HP Ngữ pháp Tiếng Việt 10.32) 10682011</li> </ul>                          |
| <ul> <li>Xử lý đơn học lại, học cải thiện của sinh viên khóa TS2010,TS2011 0822(11/08/2011</li> </ul>              |
| <ul> <li>Kết quả ký thi chứng chỉ ngoại ngữ trình độ B (\$9.33) 246562011</li> </ul>                               |

#### b. Thông báo cho lớp học phần

Là những nội dung do chính giáo viên giảng dạy (hoặc Phòng Đào tạo) thông báo cho sinh viên các lớp học phần, chỉ những sinh viên nằm trong các lớp học phần nói trên mới xem được nội dung.

Để thực hiện vào **Thông báo**  $\rightarrow$  chọn mục **Cho lớp học phần**.

| THÔNG BÁO LỚP HỌC PHÂN                                                                          |                              |
|-------------------------------------------------------------------------------------------------|------------------------------|
| 🗇 Hiển thị tắt cả                                                                               |                              |
| <ul> <li>Thông báo nộp bài tập lớn môn học Mile (PTTK1411 - Phân tích và Thiết kế Hệ</li> </ul> | mőngt 23:16   06/12/2014     |
| * Giáo viên bận thông bảo nghỉ học Kiến (PAS1412 - Ngôn ngữ Lập tính Pascal)                    | 23.05106/12/2014             |
| * Thông bảo học bù 1989 (PAS1412 - Ngôn ngữ Lập tính Pascal) 23.03 ( 00/12/2014                 | Nhập vào từng                |
| Thông bảo thay đối lịch học 🦇 (W1413 - Anh vẫn cơ bản) 20 16 (08/12/2014                        | mục để xem                   |
| Nội dụng thông bảo xem tại đây Tiếu để thông bảo Mộc Thôn học                                   | g tin lớp<br>: phân          |
| Công bố danh sách sinh viên bị cấm thì hết học phần 1000 [AV1413 - Anh văn                      | t cơ bảnj 20 10 ( 00/12/2014 |

# 4. Đăng ký học

### a. Đăng ký học

Chức năng này chỉ được thực hiện trong khoảng thời gian đăng ký học mà Phòng Đào tạo thông báo. Việc lựa chọn các lớp học phần phụ thuộc hoàn toàn vào sinh viên trên cơ sở đảm bảo thời gian và các quy định về số tín chỉ tối thiểu, tối đa, điều kiện tiên quyết, học trước, học song hành,...

Để đăng ký vào Đăng ký học  $\rightarrow$  chọn các chức năng đăng ký sau:

- **Đăng ký theo kế hoạch**: Đăng ký các lớp học phần theo kế hoạch mà Nhà trường đã xây dựng cho các lớp, sinh viên học theo tiến độ bình thường chỉ cần đăng ký theo kế hoạch.

- **Đăng ký học lại**: Áp dụng cho các học phần đã học ở các học kỳ trước nhưng chưa đạt yêu cầu (xếp loại F).

- **Đăng ký học cải thiện**: Áp dụng cho các học phần đã học ở các học kỳ trước và đạt yêu cầu nhưng sinh viên có nhu cầu học lại để cải thiện điểm.

- **Đăng ký học tự do**: Sinh viên có thể đăng ký học bất kỳ lớp học phần nào do Nhà trường tổ chức trên cơ sở đảm bảo các điều kiện. Chức năng này thường áp dụng cho các sinh viên học chậm tiến độ hoặc học vượt tiến độ.

Thực hiện lặp lại để đăng ký các lớp học phần theo hướng dẫn trên hình sau.

| ĀNG | KÝ HỌC THE | O KÉ HOẠCH - HỌC | : KÝ 1 (2014-201 | 5)         |                             | 1 Chon hos |          | 31      | kất quả     |
|-----|------------|------------------|------------------|------------|-----------------------------|------------|----------|---------|-------------|
| æ   | 1          | Hocs             |                  |            | nh trị                      |            |          | o Lini  |             |
|     | học phần   | MäLHP            | Tến lớp          | Học phần   | Giào viên                   | Số TC      | Ső krong | Dâng kỹ | тка         |
| 1   | 1          | 141001000701     | CTRI1411         | Chinh trị  | Đảng Thị Mỹ Hanh            | 2.5        | 50       | 13      | T6(7-9)8204 |
|     |            |                  |                  | AL-1-2-2-1 | Hard To The Contract of the |            |          |         |             |

#### Lưu ý:

- Trong quá trình đăng ký nếu không thỏa mãn bất kỳ điều kiện nào hệ thống sẽ thông báo cho sinh viên biết, dữ liệu đăng ký chỉ thực sự được lưu trữ khi hiện lên thông báo: Lưu thành công.

- Để hủy các lớp học phần đã đăng ký sinh viên thực hiện tương tự trên, bỏ chọn các lớp đã đăng ký rồi nhắp nút Lưu.

## b. Xem kết quả đăng ký

Để xem danh sách các lớp học phần đã đăng ký, vào Đăng ký học  $\rightarrow$  chọn Kết quả đăng ký.

## 5. Xem các thông tin

## a. Thông tin cá nhân

Để xem các thông tin cá nhân của sinh viên, vào **Thông tin**  $\rightarrow$  chọn mục **Cá nhân**.

| HÔNG TIN SINH VIÊN    |                      |                                  |              |          |  |
|-----------------------|----------------------|----------------------------------|--------------|----------|--|
|                       | Ho và tên :          | ĐOÀN THỊ HÔNG HÀI                | Mã số SV :   | 00005    |  |
| 100                   | Ngày sinh :          |                                  | Noi sinh :   | Hà Tây   |  |
|                       | Hộ khẩu thường trú : | Tố 40 - Hòa Thuận - Hải Châu - Đ | )à Nẵng 123  |          |  |
|                       | Địa chỉ liên lạc :   |                                  |              |          |  |
|                       | Điện thoại :         |                                  |              |          |  |
| 1 and                 | Ngành học :          | Kế toán                          | Hê đào tạo : | Cao đẳng |  |
| and the second second | Lóp :                | KT01                             | Khóa học :   |          |  |

## b. Thời khóa biểu

Để xem thời khóa biểu, vào **Thông tin**  $\rightarrow$  chọn mục **Thời khóa biểu**. Lưu ý: sinh viên chú ý xem TKB thường xuyên theo từng tuần, mặc định hệ thống sẽ lấy tuần hiện tại.

| тнол кн | IÔA BIẾU C | Á NHĂN |                                                                                                    |                | 2 Chọn tuần                                                                                                    | 10    | lhọn học kỷ |                 |
|---------|------------|--------|----------------------------------------------------------------------------------------------------|----------------|----------------------------------------------------------------------------------------------------|-------|-------------|-----------------|
|         |            |        |                                                                                                    | Tuần : Tuần th | i 1: 18/08/2014 💌                                                                                                    | -     | Hock        | ý: - Học ký 1 💌 |
| BUÓI    | TIÊT       | THÚ 2  | THỨ 3                                                                                                    | THÚ/4          | THỨ S                                                                                                    | THỨ 6 | THỨ 7       | CHÚ NHẬT        |
|         | 1          |        |                                                                                                    | -              | 1                                                                                                    |       | -           |                 |
|         | 2          |        |                                                                                                    |                | Pascal (4t)                                                                                                    |       |             |                 |
| Sáng    | 3          |        |                                                                                                    |                | PAS1412, A202                                                                                                    |       |             |                 |
|         | 4          |        |                                                                                                    |                | 1                                                                                                    |       |             |                 |
|         | 5          |        | _                                                                                                    |                |                                                                                                    |       |             |                 |
|         | 1          |        | Chinh trị (21)                                                                                                    | C SDL (21)     |                                                                                                    |       |             |                 |
|         | 2          |        | CTRI1412, A203                                                                                                    | CSDL1412, A202 |                                                                                                    |       |             |                 |
| Chiêu   | 3          |        | Contraction of the local division of the local division of the loc |                | A STATE OF STATE OF S |       |             |                 |
|         | 4          |        | o Aem o                                                                                                    | lann 4         | Aem IKB                                                                                                    |       |             |                 |
| _       | .6         |        | sach l                                                                                                    | op c           | ua phong                                                                                                    |       |             |                 |
|         | 1          |        |                                                                                                    |                |                                                                                                    |       |             |                 |
| 100     | 2          |        |                                                                                                    |                |                                                                                                    |       |             |                 |
| Tối     | 3          |        |                                                                                                    |                |                                                                                                    |       |             |                 |
|         | 4          |        |                                                                                                    |                |                                                                                                    |       |             |                 |
|         | 5          |        | -                                                                                                    |                |                                                                                                    |       |             |                 |

# c. Kết quả học tập

Liệt kê kết quả học tập theo từng năm học, học kỳ cho sinh viên. Để thực hiện vào **Thông tin**  $\rightarrow$  chọn mục **Kết quả học tập**.

| ream no                                     | c 2014 - 2015                                                                   | Năm học 2015 - 2016                                                                                                    |                                                                                                    |               |                  |            |             |      |           |       |                                              |                |         |
|---------------------------------------------|---------------------------------------------------------------------------------|----------------------------------------------------------------------------------------------------|----------------------------------------------------------------------------------------------------|---------------|------------------|------------|-------------|------|-----------|-------|----------------------------------------------|----------------|---------|
| Học kỷ                                      | 1:                                                                              |                                                                                                    |                                                                                                    |               |                  |            |             |      |           |       |                                              |                |         |
| OTT                                         | 140                                                                             | turnhin                                                                                                    | Số tin                                                                                                    | Summe         |                  | Ðiểm       | hệ số       |      | Điể       | m thi | Tón                                          | g két          | Chi chi |
| 311                                         | Lop                                                                             | Học phan                                                                                                    | chi                                                                                                    | Hộ            | số 1             |            | н           | 502  | L1        | 1.2   | L1                                           | L2             | Ghi chu |
| 1                                           | CTRI1411                                                                        | Chinh tri                                                                                                    | 2                                                                                                    | 7             |                  | 6          | 5           |      |           | 5,4   | 5,4                                          |                |         |
| 2                                           | PAS1412                                                                         | Ngôn ngữ Lập trinh Pascal                                                                                                    | 4                                                                                                    |               |                  |            |             |      |           |       | 8,3                                          |                | 2       |
| 3                                           | AV1412                                                                          | Anh văn cơ bản                                                                                                    | 2                                                                                                    | 6             |                  | 8          | 7           |      | 10        |       | 8,6                                          |                |         |
| 4                                           | CTRI1412                                                                        | Chinh tri                                                                                                    | 2                                                                                                    |               |                  |            |             |      |           |       | 1                                            |                | 3       |
| 5                                           | CSDL1412                                                                        | Cơ sở đữ liệu                                                                                                    | 3                                                                                                    |               |                  |            |             |      |           |       | 8.0                                          |                |         |
|                                             |                                                                                 |                                                                                                    | and the second second second second second second second second second second second second second second second |               |                  | S          |             |      |           |       |                                              |                |         |
|                                             |                                                                                 | Điểm trung bình học ký                                                                                                    | 7,39 Điểm trung bi                                                                                               | nh tích       | 10y: 7,          | 39         | -           |      | _         | -     |                                              |                |         |
| Học kỷ                                      | 2:                                                                              | Điểm trung bình học kỳ                                                                                                    | 7,39 Điểm trung bi                                                                                               | nh tích       | lûy: 7,          | 39         |             |      | _         | _     |                                              |                |         |
| Học kỷ                                      | 2                                                                               | Điểm trung bình học kỳ                                                                                                    | 7,39 Điểm trung bị<br>Số tín                                                                                     | nh tích       | lûy: 7,          | 99<br>Diêm | hệ số       |      | Điể       | m thi | Tón                                          | g kolit        | Oblicht |
| lọc kỷ<br>STT                               | Z:<br>Lóp                                                                       | Điểm trung bình học ký<br>Học phần                                                                                                    | 7,39 Điểm trung bị<br>Số tin<br>chỉ                                                                              | nh tích<br>Hệ | lûy: 7,:<br>số 1 | 99<br>Diêm | hệ số<br>Hi | ső 2 | Điể<br>L1 | m thi | Tón<br>L1                                    | g kolit<br>L2  | Ghi chú |
| lọc kỷ<br>STT                               | 2:<br>Lóp<br>CTRI1421                                                           | Điểm trung bình học kỳ<br>Học phần<br>Chính trị                                                                                                    | 7,39 Điểm trung bi<br>Số tín<br>chỉ<br>2                                                                         | nh tích<br>Hệ | lûy: 7,:<br>số 1 | 09<br>Diêm | hệ số<br>Hi | sð 2 | Điể<br>L1 | m thi | Tốn<br>L1<br>8,6                             | g kolit<br>L.2 | Ghi chú |
| lọc kỳ<br>STT<br>1<br>2                     | 2:<br>Lóp<br>CTRI1421<br>VB1421                                                 | Điểm trung bình học kỳ<br>Học phần<br>Chính trị<br>Ngôn ngữ Lập trình Visual Basic                                                                                                    | 7,39 Điểm trung bi<br>Số tin<br>chỉ<br>2<br>2                                                                    | nh tích<br>Hệ | lūy: 7,          | 99<br>Điểm | hệ số<br>Hi | ső 2 | Dié<br>L1 | m thi | Tón<br>L1<br>8,6<br>7,7                      | a kelt<br>L2   | Ghi chú |
| loc ký<br>STT<br>1<br>2<br>3                | 2<br>Lóp<br>CTRI1421<br>VB1421<br>GDPL1421                                      | Điểm trung bình học kỳ<br>Học phần<br>Chính trị<br>Ngôn ngữ Lập trình Visual Basic<br>Giáo dục pháp luật                                                                                 | 7,39 Điểm trung bi<br>Số tin<br>chỉ<br>2<br>2                                                                    | Hê            | lūy: 7,          | 39<br>Diểm | hệ số<br>Hi | só2  | Dié<br>L1 | m thi | Tón<br>L1<br>8,6<br>7,7                      | a két<br>L2    | Ghi chú |
| lọc ký<br>STT<br>1<br>2<br>3<br>4           | 2:<br>Lóp<br>CTRI1421<br>VB1421<br>GDPL1421<br>LINU1421                         | Điểm trung bình học ký<br>Học phần<br>Chính trị<br>Ngôn ngữ Lập trình Visual Basic<br>Giáo dục pháp luật<br>Hệ điều hành Linux                                                           | 7,39 Điểm trung bi<br>Số tin<br>chỉ<br>2<br>2<br>2<br>2,5                                                        | Hệ            | 10y: 7,1         | 39<br>Diêm | hệ số<br>Hi | ső 2 | Điể<br>L1 | m thi | Tón<br>L1<br>8,6<br>7,7<br>6,2               | a kelt<br>L2   | Ghi chú |
| lioc ký<br>STT<br>1<br>2<br>3<br>4<br>5     | 2:<br>Lóp<br>CTRI1421<br>VB1421<br>GDPL1421<br>LINU1421<br>CTDL1421             | Điểm trung bình học kỳ<br>Học phần<br>Chính trị<br>Ngôn ngữ Lập trình Visual Basic<br>Giáo dục pháp luật<br>Hệ điều hành Linux<br>Cầu trúc dữ liệu và Giải thuật                         | 7,39 Điểm trung bi<br>Số tin<br>chỉ<br>2<br>2<br>2<br>2,5<br>3,5                                                 | Hệ            | số 1             | Ðiðm       | hệ số<br>Hi | 1562 | Dié<br>L1 | m thi | Tón<br>L1<br>8,6<br>7,7<br>6,2<br>7,2        | g kelt<br>L2   | Ghi chú |
| Học kỳ<br>STT<br>1<br>2<br>3<br>4<br>5<br>6 | 2:<br>Lóp<br>CTRI1421<br>VB1421<br>GDPL1421<br>LINU1421<br>CTDL1421<br>AVCN1421 | Điểm trung bình học kỳ<br>Học phần<br>Chính trị<br>Ngôn ngữ Lập trình Visuai Basic<br>Giáo dục pháp luật<br>Hệ điều hành Linux<br>Cấu trùc dữ tiệu và Giải thuật<br>Anh văn chuyển ngành | 7.39 Điểm trung bi<br>Số tin<br>chỉ<br>2<br>2<br>2<br>2,5<br>3,5<br>3,5<br>3                                     | Hệ<br>Hệ<br>8 | 10y: 7,1         | Evêm       | hệ số<br>Hi | 1582 | Ðið<br>L1 | m thi | Tón<br>L1<br>8,6<br>7,7<br>6,2<br>7,2<br>7,4 | g két<br>L2    | Ghi chú |

## d. Học phí

Hiển thị chi tiết thông tin học phí cho từng lớp học phần, tổng hợp học phí quy định, miễn giảm, đã nộp, còn lại,...

| Nam họ   | c 2014 - 2015 | Nam hoc 2015 - 2016             |           |                    |             |           |           |        |           |         |         |         |   |
|----------|---------------|---------------------------------|-----------|--------------------|-------------|-----------|-----------|--------|-----------|---------|---------|---------|---|
| нос ку   | 1:            | 1                               | a la face | Press Trans        | 2           | Line shi  |           |        | 1         |         |         |         |   |
| STT      | Lóp           | Học phần                        | Sotin     | Học phi tin<br>chỉ | Quy đình    | Miến giảm | Phải nộp  | Đã nộp | Còn thiểu | Ghi chi |         |         |   |
| 1        | CTRI1411      | Chinh tri                       | 2,5       | 120.000            | 300.000     |           | 300.000   |        | 300.000   |         |         |         |   |
| 2        | PAS1412       | Ngôn ngữ Lập trinh Pascal       | 3,5       | 120.000            | 420.000     |           | 420,000   | 1      | 420.000   |         |         |         |   |
| 3        | AV1412        | Anh văn cơ bản                  | 3         | 135.000            | 405.000     |           | 405.000   |        | 405.000   |         |         |         |   |
| 4        | CTRI1412      | Chinh tri                       | -4        | 120.000            | 480.000     | Q (1)     | 480.000   | -      | 480.000   |         |         |         |   |
| 5        | CSDL1412      | Cơ sở đữ liệu                   | 1         | 120.000            | 120.000     |           | 120.000   |        | 120.000   |         |         |         |   |
|          |               | Tổng công :                     |           |                    | 1.725.000   | 1         | 1.725.000 |        | 1.725.000 |         |         |         |   |
| Học kỷ l | 2:            |                                 |           |                    |             |           |           |        |           |         |         |         |   |
|          | 1.44          | the state                       | Số tín    | Số tin             | Hoc phi tin |           | Hoc phi   |        | Học phí   |         | of a la | ali ali | - |
| SII      | Lop           | Hocphan                         | chi       | chi                | Quy định    | Miễn giảm | Phải nộp  | Danop  | Continieu | Ghi chu |         |         |   |
| 1        | CTRI1421      | Chinh tri                       | 2         | 120.000            | 288.000     |           | 288.000   | -      | 288.000   |         |         |         |   |
| 2        | VB1421        | Ngôn ngữ Lập trình Visual Basic | 3         | 120.000            | 360.000     | ê         | 360,000   |        | 350.000   |         |         |         |   |
| 3        | GDPL1421      | Giáo dục pháp luật              | 3         | 120.000            | 360.000     | 2         | 120,000   | 2      | 120.000   |         |         |         |   |
| 4        | LINU1421      | Hệ điều hành Linux              | 3         | 120.000            | 360.000     |           | 120.000   |        | 120.000   |         |         |         |   |
| 5        | CTDL1421      | Cấu trúc dữ liệu và Giải thuật  | 3         | 120.000            | 360.000     |           | 120.000   |        | 120.000   |         |         |         |   |
| 6        | AVCN1421      | Anh vàn chuyên ngành            | 3         | 120.000            | 360.000     |           | 120.000   |        | 120.000   |         |         |         |   |
| 7        | ATM1421       | An tolan mang                   | 3         | 120.000            | 360.000     | ( (       | 120.000   |        | 120.000   |         |         |         |   |
|          |               | Tổng công :                     |           |                    | 2.448.000   | 2 U       | 1.248.000 |        | 1.248.000 |         |         |         |   |

### e. Kế hoạch đào tạo

Là kế hoạch đào tạo chi tiết theo từng học kỳ áp dụng cho lớp sinh hoạt của sinh viên. Trong đó sinh viên phải chú ý các ràng buộc (tiên quyết, học trước, song hành) và điều kiện đăng ký của các nhóm tự chọn.

|       | MAHP  | Học phân                        | só tc | Số<br>TCUT | SS TCTH | thin<br>kain | Nhóm tự<br>chọn | Học phân tiên<br>quyết | Học phân học<br>trước | Học phân song<br>bành |
|-------|-------|---------------------------------|-------|------------|---------|--------------|-----------------|------------------------|-----------------------|-----------------------|
| Học H | cý 1  |                                 |       |            |         |              |                 |                        |                       |                       |
| 1     | 0007  | Chinh tri                       | 2     | 2          | 0       | x            |                 | 9                      |                       |                       |
| 2     | 0020  | Hệ điều hành Linux              | 2,5   | 2,5        | 0       |              | Nhóm 1          |                        | 1                     |                       |
| 3     | 0108  | Hệ điều hành Windows            | 3     | 3          | 0       |              | Nhóm 1          |                        |                       |                       |
| 4     | 0061  | Ngôn ngữ Lập trình Pascal       | 4     | 4          | 0       |              |                 |                        |                       |                       |
| Học I | ŵ 2   |                                 |       |            |         |              | 16              |                        |                       | 16                    |
| 1     | 0004  | Anh văn cơ bản                  | 2     | 2          | 0       |              |                 |                        |                       |                       |
| 2     | 0001  | An toàn mạng                    | 2,5   | 2,5        | 0       |              | Nhóm 2          |                        |                       |                       |
| 3     | 0005  | Cấu trúc đỡ liệu và Giải thuật  | 3,5   | 3,5        | 0       |              | 1               | 1 Xen                  | n diéu                |                       |
| Học I | τý 3  |                                 |       |            |         |              | 1.              | kiện đ                 | ăng ký                | 114                   |
| 1     | 0003  | Anh văn chuyển ngành            | 3     | 2          | 1       |              |                 | (0004) và (0001)       |                       |                       |
| Học I | ý 4   |                                 |       |            | -       | -            |                 |                        |                       | 91                    |
| 1     | 0040  | Lập trinh Web ASP               | 2,5   | 2,5        | 0       |              | Nhóm 2          | 3                      | 1                     |                       |
| Học H | ný 5  |                                 |       |            |         |              |                 |                        |                       |                       |
| 1     | 0008  | Cơ sở dữ liệu                   | 3     | 2          | 1       |              |                 |                        |                       |                       |
| 2     | 0065  | Phân tích và Thiết kế Hệ thống  | 4     | 4          | 0       |              |                 | 2                      | 1                     |                       |
| Học H | rý 6  |                                 |       |            |         |              | 25              |                        | -                     | 17-                   |
|       | 0.062 | Noôn ngữ Lập trình Visual Rasic | 2     | 2          | 0       |              | 1               |                        | (0061)                |                       |

Chúc thành công.